# Beaumont

### SoftExpress and SoftLab

### Hey, Where's My Specimen?

Process to locate a missing specimen from a draw site or client office.

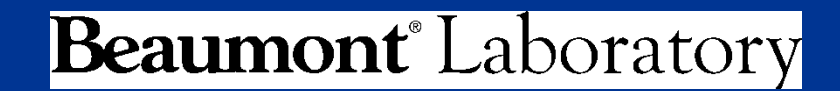

Updated: 11/05/2015

### **Missing Specimens...**

- There are several tools built into Soft Lab and soft Express to assist locating missing specimens.
- This CBT outlines the tools and systems to aid in the search for a missing specimen
- This CBT will illustrate how a missing specimen from a draw site (pre-ordered in Soft) and from a client office (traditional courier tracking) can be located.

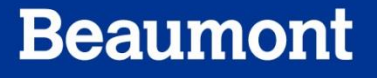

# **Objectives**

At the end of this classroom training module, the user will:

- Be able to discern whether the specimen missing is from a drawsite or client office
- Recognize what Soft system to search for the missing specimen
- Access Specimen Tracking in SoftLab or SoftExpress to begin a search
- Recognize what reports to pull to narrow the search based on the information provided regarding the missing specimen

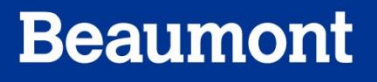

# **Topic Overview**

- Steps for Investigating
- What systems to use?
- What information can be gathered from each system?
- What does this information mean?
- Other useful tools to aid in the search.
- SWARM!!

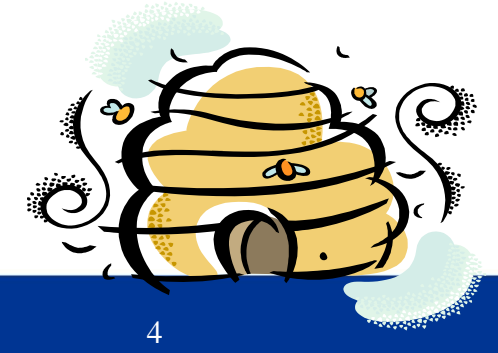

Beaumor

# The Search....

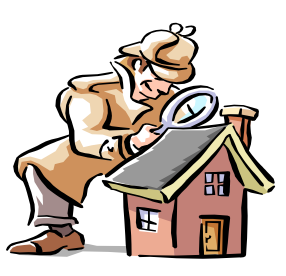

- Entry point for information about a missing specimen most often is Client Services.
- All available information regarding a missing specimen is taken and then the search begins
- First identified is "where" the specimen originated. Drawsite, Client Office, PSC, etc.
- The "where" will dictate to the user the proper Soft system to begin the search.

### A Draw site Missing Specimen.....

- A little background....Draw site specimens are ordered in SoftLab at the site.
- They are sent to the Lab already labeled, instrument ready and tracked by way of "list" in SoftLab.
- When a specimen is missing from a draw site, the first place investigated is where? You guessed it...SoftLab.

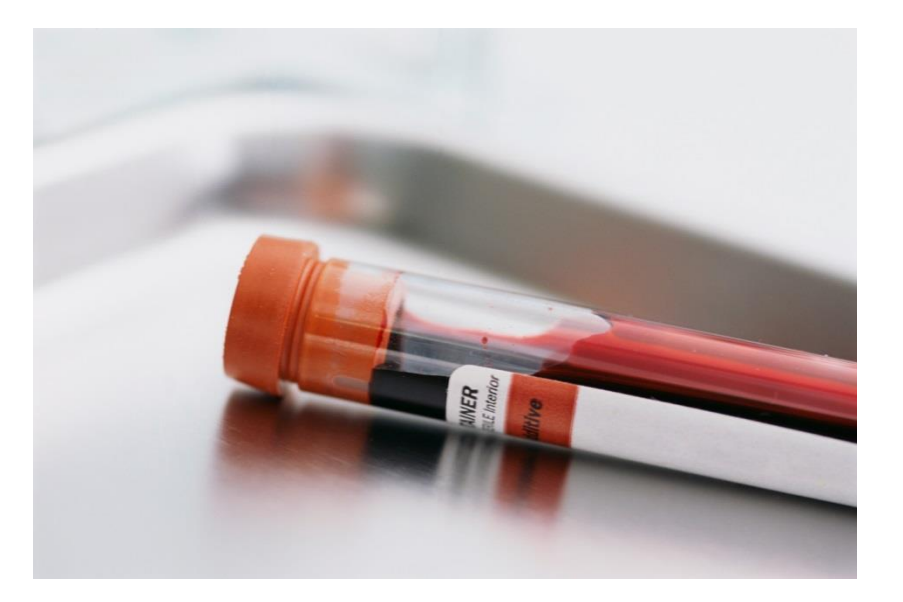

- Once in SoftLab, the user pulls up the information about the specimen by searching the:
- Patient First and Last Name, DOB
- Patient MRN

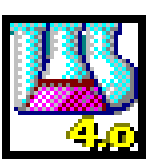

Beaumont

• Patient Order Number

| E Order Entry File View Orders Tools Help                                                                                                    |                                                                                |
|----------------------------------------------------------------------------------------------------|--------------------------------------------------------------------------------|
| Vere orders Tool Help     Image: Contract of the contract of the contrac | All these<br>fields are<br>searchable <b>if</b><br>you have the<br>information |
|                                                                                                    |                                                                                |

- Once you locate the patient and their order number you go into the order and view the Specimen Tracking for that Lab order.
- More specifically, you click on the test that is missing and note the tracking for <u>just that</u> <u>test.</u>

|                             | der Entry -                                               | [Order Number (183)                                                          | 100085) - "Roy                                           | al Oak                                 | - Read M                 | 1ode]                                                                  |                                                                |                                                                                                    |                                              | _ 8    |
|-----------------------------|-----------------------------------------------------------|------------------------------------------------------------------------------|----------------------------------------------------------|----------------------------------------|--------------------------|------------------------------------------------------------------------|----------------------------------------------------------------|----------------------------------------------------------------------------------------------------|----------------------------------------------|--------|
| 📑 Fi                        | Edit View                                                 | v Orders Results Sp                                                          | pecimens Tests                                           | Tools                                  | Window                   | Help                                                                   |                                                                |                                                                                                    |                                              | _ 8    |
| 6                           | <b>1</b> - <b>1</b>                                       | 8   X h i i i i i i i i i i i i i i i i i i                                  | 3 🖉 🗳                                                    | <b>i</b> x +                           | • <b>+</b>  1            | M V 🗙 🗟 🛛 I                                                            | ¥ 🗳 🖪 🕇 🖪 🖻                                                    | 🥑 🎯 🖪 .                                                                                                    | 3 £ 8 £ R &                                  |        |
| Pati<br>Last<br>DOB<br>SSN: | nt<br>name:  DEMO<br> 10/24/1965                          | ISOFTEMR                                                                     | ceased 🗂 DOD                                             | :[]                                    |                          | first MISYSGIRL<br>MRN: 5000173<br>ESO:                                | Sex fende                                                      | Y MPI: DI                                                                                                    | nidde<br>EMDM10245500 Patent Comm (*<br>Sp.: |        |
| <b>剪</b> 鱼<br>汤(            | neral 🔊 In<br>ncel 隆 Co<br>WKST #<br>CHAR 1               | tourance (2) & Speci<br>mment & Colect &<br>Specimen<br>Type PriC 2<br>S7T R | mens (1) PB R<br>⊉ Receive P2<br>ME List# By<br>R 0 COLI | lesujts (3<br>Col/Rec<br>Col<br>I Cost | ected<br>Date<br>26/2011 | Al PRec Al Process<br>Receive<br>Time By Date<br>14:08 (ADALT) 05/31/2 | n(Rec.A)<br>red Filegs<br>e Time M A L C R<br>2011 12:59 V V V | t w x                                                                                                    |                                              | Keyped |
|                             |                                                           |                                                                              |                                                          |                                        |                          |                                                                        |                                                                |                                                                                                    | Here's                                       |        |
| Irac                        | ing history                                               |                                                                              |                                                          |                                        |                          |                                                                        |                                                                | <u>D</u> etails                                                                                                    | Here's<br>Tracking                           |        |
| 1<br>1<br>2<br>3            | ing history<br>Status<br>Received<br>Collected<br>Ordered | Location<br>Receiving<br>Collection Center<br>Ordering Location              | Date<br>05/31/2011<br>05/31/2011                         | Time<br>13:00<br>13:00<br>13:00        | VD<br>WD<br>WD           | Place<br>GSPR<br>GSPR<br>GSPR                                          | Comment                                                        | <u>D</u> etails                                                                                                    | Here's<br>Tracking<br>!!                     |        |
| raci                        | ing history<br>Status<br>Received<br>Collected            | Location<br>Receiving<br>Codering Location                                   | Date<br>05/31/2011<br>05/31/2011                         | Time<br>13:00<br>13:00                 | Tech<br>WD<br>WD         | Plote<br>6597<br>6597<br>6597                                          | Connert                                                        | Coordinates and the second second sec | Here's<br>Tracking<br>!!                     |        |

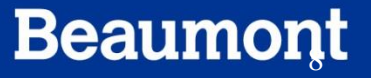

| T | racking bistoru: |                   |            |       |      |       |         |                           |
|---|------------------|-------------------|------------|-------|------|-------|---------|---------------------------|
|   | doking history.  |                   |            |       |      |       |         | The search for the        |
| ; | t Status         | Location          | Date       | Time  | Tech | Place | Comment |                           |
|   | Received         | Receiving         | 05/31/2011 | 13:00 | WD   | GSPR  |         | missing specimen          |
| 2 | Collected        | Collection Center | 05/31/2011 | 13:00 | WD   | GSPR  |         | S spectrum                |
|   | Ordered          | Ordering Location | 05/31/2011 | 13:00 | WD   | GSPR  |         | <b>MUST</b> start here at |
|   |                  |                   |            |       |      |       |         |                           |
|   |                  |                   |            |       |      |       |         | GSPR.                     |
|   |                  |                   |            |       |      |       |         |                           |

- Once the user finds the tracking for missing specimen's order number, the user determines where the specimen was last known to be located.
- Based on the example screen capture to the right, we see that the specimen that is missing was received at Grosse Pointe Specimen Processing. That is its last known location.

- If the specimen cannot be located at its last known location then the next step is are to check the audit trail in SoftLab.
- If the specimen cannot be located in SoftLab then a "SWARM" must be called.
- SWARM alert is called whenever a missing specimen cannot be located after the initial search is performed in the lab.
- Information regarding calling a SWARM is at the end of this presentation.

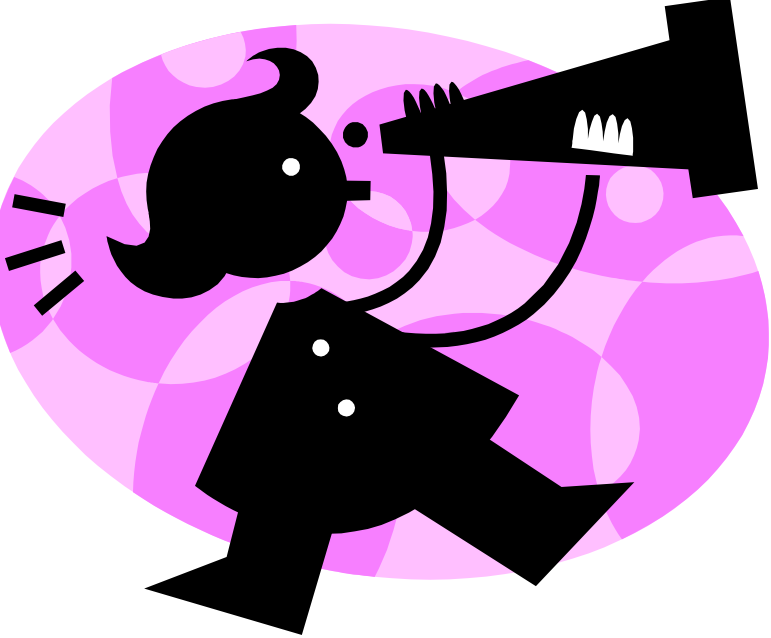

#### Part 2: Missing Specimen From a Client Office

- Background: Specimens from a client office arrive in the lab unordered.
- Specimens are transported via Courier to the lab.
- Specimens are accompanied by a paper requisition which has a barcode on the paper requisition. The barcode on the paper requisition is scanned into Soft Express.
- Soft Express system "tracks" the pick-up and drop-off of the specimens and their requisitions from the client office to the testing lab.

#### • SOFT EXPRESS IS NOT INTERFACED WITH SOFTLAB.

# **Client Office Missing**

- When it has been determined that a specimen is missing from a client office, the first point of investigation is....SoftLab.
- The investigator first checks SoftLab to see if the specimen has an "Ordered" status in SoftLab specimen tracking.

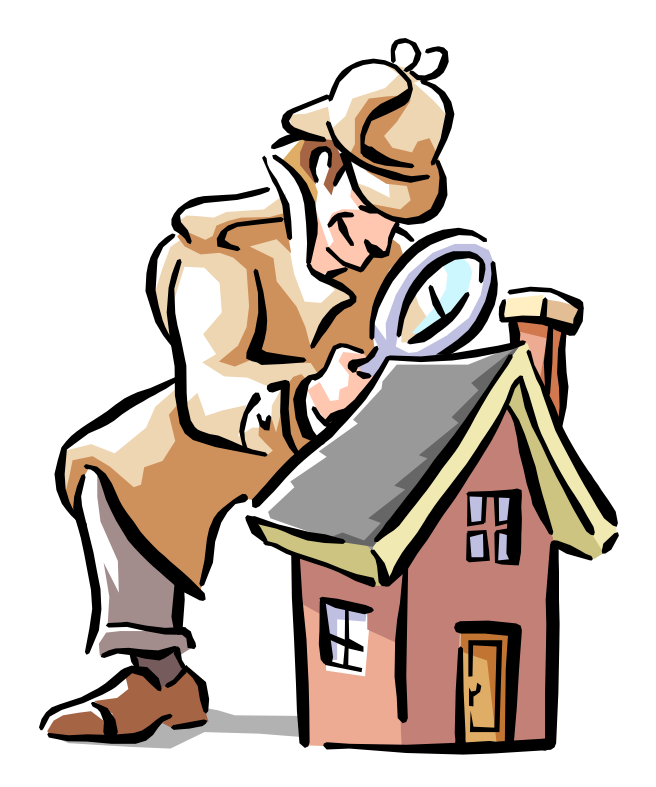

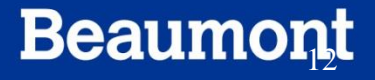

### **Client Office Missing**

- If the missing specimen CANNOT be located in SoftLab, then the specimen has not been Ordered in SoftLab.
- The investigator next queries Soft Express to continue the search for the missing specimen.
- In our example, there will be no Order number as the specimen is not ordered into SoftLab.
- The search requires a different set of information in order to locate the specimen.

### **Client Office Missing....Information!**

- What information are you provided about the missing?
- Client number? Patient name?
- Requisition number? Date/Time of Collection?
- For the missing specimen from the client office, it is key to the search to obtain as much information from the caller about the missing as possible to properly locate the specimen.

# **Client Office Missing....Tools**

- There are some reports that can be pulled from Soft Express to expedite the search for a missing specimen.
- Specimen History Report to the right is an example of just such a report.

| 🖉 Browsing Report - Windows I  | nternet Explorer                                     |                                    |                                      | - 7                  |
|--------------------------------|------------------------------------------------------|------------------------------------|--------------------------------------|----------------------|
| File Edit View Favorites Tools | Help                                                 |                                    |                                      |                      |
| Google                         |                                                      | ✓ Search ▼ More ≫                  |                                      | ign In 🔌 🔸           |
| 🚖 🕸 🖓 • 🖻 • 🖶 •                | 🕑 Page 🔹 💮 Tools 👻 🔞 🔍 🛞 🕵 🚺                         |                                    |                                      |                      |
| 88.                            | i / 8 🕑 🖲 68.8% v                                    | Find 🗸                             |                                      |                      |
|                                |                                                      |                                    |                                      | <u></u>              |
|                                |                                                      | 3811 West 13 Mile Rd.              |                                      | =                    |
| - 61                           | Beaumont Laboratory                                  | Royal Oak, MI 48073                |                                      |                      |
| •                              | ,                                                    | 800-551-0488<br>248-551-2783 fax   |                                      |                      |
| Ŭ                              |                                                      | Specimen History                   |                                      |                      |
|                                |                                                      | Date from 04/04/2011 to 06/02/2011 |                                      |                      |
|                                | Specimen ID: -P996                                   |                                    |                                      |                      |
|                                | Date/Time: 4/7/2011 3:00:33 PM Status: Pick Up       | Qty: 1 Courier: David Schwartz     | Acc ID: RWARR                        |                      |
|                                | Loc.Barcode Type does not qualify for posting to LAB | Route ID: THU105                   | Loc.Barcode Type:                    |                      |
|                                | Date/Time: 4/7/2011 3:05:48 PM Status: Drop Off      | Qty: 1 Courier: David Schwartz     | Acc ID: ROLSP                        |                      |
|                                | Loc.Barcode Type does not qualify for posting to LAB | Route ID: THU105                   | Loc.balcode Type.                    |                      |
|                                | Specimen ID: 0000123809998                           |                                    |                                      |                      |
|                                | Date/Time: 4/29/2011 9:04:19 AM Status: Pick Up      | Qty: 1 Courier: David Schwartz     | Acc ID: 09998<br>Loc.Barcode Type: S |                      |
|                                | Posted Date/Time:                                    | Route ID: PRIROS1                  |                                      |                      |
|                                | Date/Time: 5/19/2011 1:32:07 PM Status: Pick Up      | Oty: 1 Courier: David Schwartz     | Acc ID: TI KOR                       |                      |
|                                | Loc.Barcode Type does not qualify for posting to LAB | Route ID: THUROS1                  | Loc.Barcode Type:                    |                      |
|                                | Date/Time: 5/19/2011 1:34:10 PM Status: Pick Up      | Qty: 1 Courier: David Schwartz     | Acc ID: TLKOR                        |                      |
|                                | Loc.Barcode Type does not qualify for posting to LAB | Route ID: THUROS2                  | Loc.Barcode Type:                    |                      |
|                                | Date/Time: 5/19/2011 1:41:46 PM Status: Drop Off     | Qty: 1 Courier: David Schwartz     | Acc ID: ROLSP                        |                      |
| Ø                              | Loc.Barcode Type does not qualify for posting to LAB | Route ID: THUROS2                  | Loc.Barcode Type:                    |                      |
|                                | June 1, 2011                                         | Page 1 of                          | 8                                    |                      |
| <b>7</b>                       |                                                      |                                    |                                      | v                    |
| Done                           |                                                      |                                    | Local intra                          | anet 🔍 100% 🔹 🦷      |
| 🛃 start 🛛 🔊                    | Novell G 🚞 C:\Docu 🖪 Microsof                        | 😵 GroupWi 🌈 Route R 🐻 Docume       | 🌈 Browsin 🛐 🗔 🗞 🐺 🕻                  | 🗟 🚯 🐼 🐿 🔁 🚰 12:05 PM |

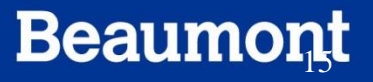

### **Client Office Missing....**

- From the Specimen History report, the investigators can view all of the work from one or all the couriers, whether the work had been picked up, dropped off, the requisition number, the courier route and the last known location of the specimen.
- For this report it is helpful to have the requisition number from the missing specimen as this specifies and narrows the search.

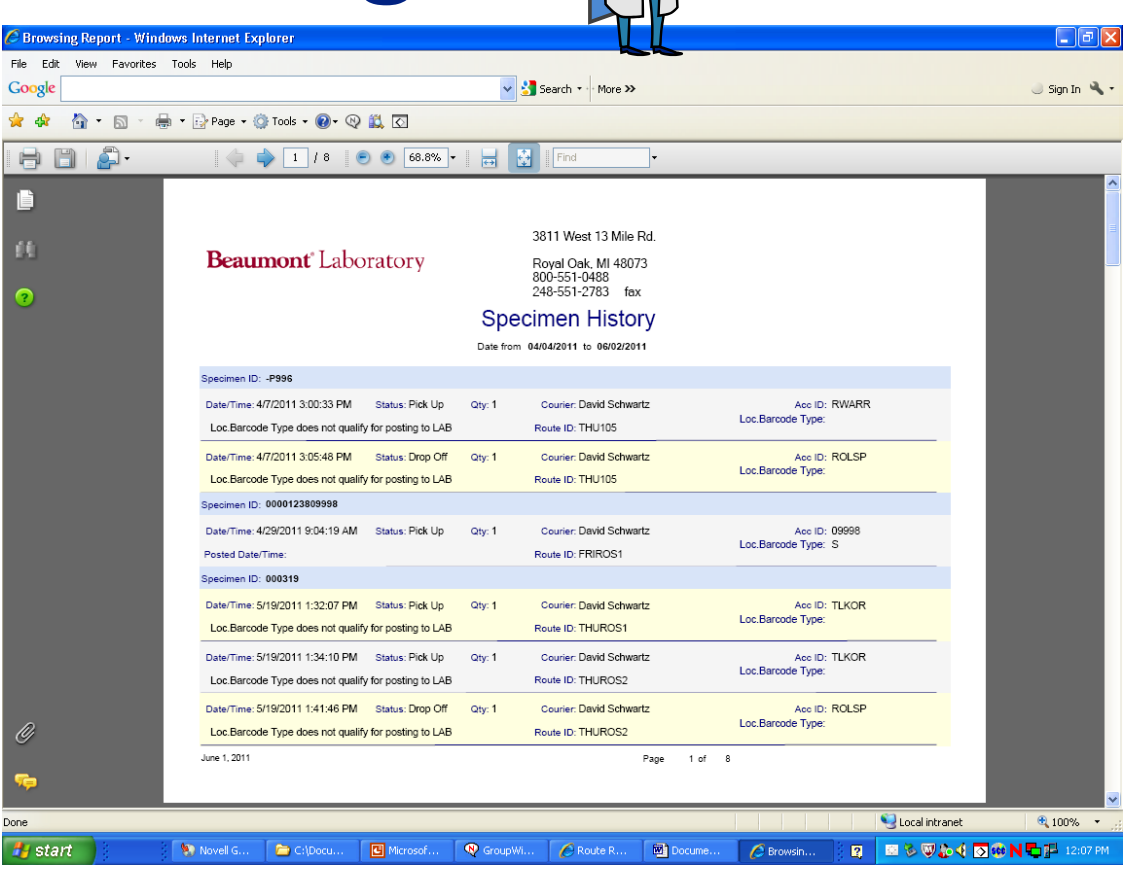

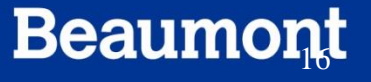

### **Client Office Missing...MIA Report**

- The MIA Report is another useful Soft Express report to aid in the investigation of a client office missing specimen.
- The MIA report is located on the second tab of the Route Reports in Soft Express
- Users enter any of the following information to search the courier work records:
  - Date range
  - Specimen/Requisition ID
  - Courier or Route ID

| Important Content                                                                                                    | V 4 X Google         |
|----------------------------------------------------------------------------------------------------|----------------------|
| e Edit View Favorites Tools Help                                                                                                    |                      |
| oogle 🗸 Search - More >>                                                                                                    |                      |
| Route Reports - EMPACT                                                                                                    | 🖄 • 🔊 - 🖗            |
| SoftExpress                                                                                                    | Route Reports        |
| By date         By date2         Generic           From Date:         04/04/2011         +         To Date:         06/02/2011         + | Exit                 |
| Specimen ID; Cir<br>Courier; Cir<br>Note: Route ID (setup); Cir                                                                          |                      |
| Report Report                                                                                                    |                      |
|                                                                                                    |                      |
|                                                                                                    |                      |
|                                                                                                    |                      |
|                                                                                                    |                      |
|                                                                                                    |                      |
|                                                                                                    | S Local intran       |
| 7                                                                                                    | E COCCI II ICI CI II |

# **Client Office Missing..MIA Report**

Windows Internet Explorer ites Tools Help

- Once you have specified the search parameters, you are provided with a report similar to the one on the right.
- On the MIA report, the user can view the client id, route id, courier, specimen numbers and types and statuses, ie picked up and/or dropped off.

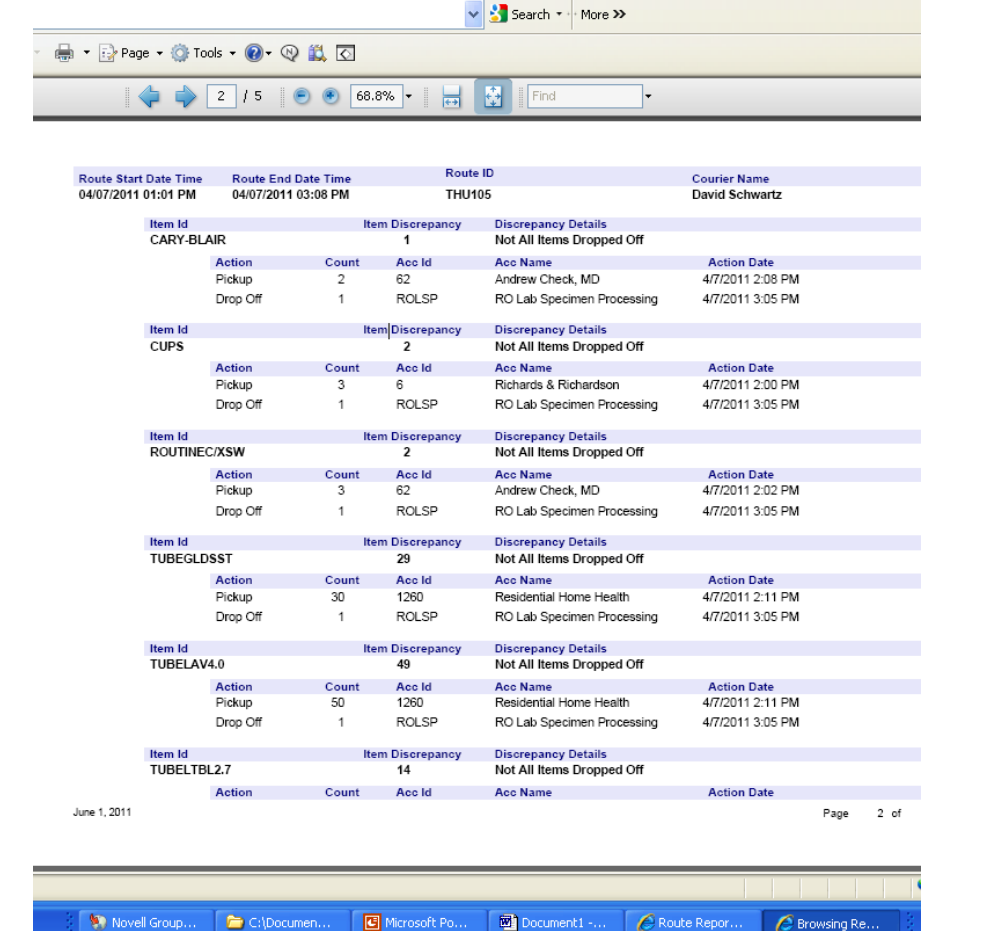

### **Client Office Missing...**

- These reports are very useful in locating the missing specimen.
- If the specimen cannot be immediately located, there are other managerial reports in Soft Express that aid in the search once the client id and courier id have been obtained.

| Beaumont <sup>®</sup> L                  | aboratory                           |                   | 3811 We<br>Royal O<br>800-551<br>248-551 | est 13 Mile Rd.<br>ak, MI 48073<br>-0488<br>-2783 fax |
|------------------------------------------|-------------------------------------|-------------------|------------------------------------------|-------------------------------------------------------|
|                                          | Specimen l                          | Detail            | l by Account                             |                                                       |
| Account ID: 100<br>From Date: 04/01/2011 | Account Name: Mich<br>To Date: 06/0 | nigan W<br>2/2011 | /omen's-Health In                        | stitute-Wblm                                          |
| Pickup Date                              | Specimen ID                         | Qty               | Route ID                                 | Posted Date                                           |
| 5/24/2011 10:56:16 AM                    | AFFRIM                              | 1                 | TUES116                                  |                                                       |
| All Specin                               | nens for 100:                       | 1                 |                                          |                                                       |

|                                                                                                    |                                                                                                 |                                  |                                                                                         | 3811 West 13                                                                                  | Mile Rd.     |
|----------------------------------------------------------------------------------------------------|-------------------------------------------------------------------------------------------------|----------------------------------|-----------------------------------------------------------------------------------------|-----------------------------------------------------------------------------------------------|--------------|
| Beaumont                                                                                                    | Laborator                                                                                       | ry                               |                                                                                         | Royal Oak, M<br>800-551-0488<br>248-551-2783                                                  | 48073<br>fax |
|                                                                                                    | Specim                                                                                          | nen                              | Detail by                                                                               | Courier                                                                                       |              |
|                                                                                                    |                                                                                                 |                                  |                                                                                         |                                                                                               |              |
| Courier Name: Da<br>Date From: 04                                                                                                    | vid Schwartz<br>/01/2011<br>Specimen ID                                                         | Date                             | To: 06/02/20                                                                            | D11<br>Route ID                                                                               | Posted DT    |
| Courier Name: Date From: 04 Pickup Date 4/7/2011 2:00:52 PM                                                                                    | vid Schwartz<br>/01/2011<br>Specimen ID<br>CUPS                                                 | Date<br>Qty<br>3                 | To: 06/02/20<br>Account ID                                                              | Route ID<br>THU105                                                                            | Posted DT    |
| Courier Name: Da<br>Date From: 04<br>Pickup Date<br>4/7/2011 2:00:52 PM<br>4/7/2011 2:02:10 PM                                                 | VID Schwartz<br>/01/2011<br>Specimen ID<br>CUPS<br>ROUTINEC/XS<br>W                             | Date<br>Qty<br>3<br>3            | Account ID<br>6<br>62                                                                   | <b>Route ID</b><br>THU105<br>THU105                                                           | Posted DT    |
| Courier Name: Date<br>Date From: 04<br>Pickup Date<br>4/7/2011 2:00:52 PM<br>4/7/2011 2:02:10 PM<br>4/7/2011 2:08:57 PM                        | vid Schwartz<br>/01/2011<br>Specimen ID<br>CUPS<br>ROUTINEC/XS<br>W<br>CARY-BLAIR               | Date<br>Qty<br>3<br>3            | <ul> <li>To: 06/02/20</li> <li>Account ID</li> <li>6</li> <li>62</li> <li>62</li> </ul> | 011<br>Route ID<br>THU105<br>THU105<br>THU105                                                 | Posted DT    |
| Courier Name: Date<br>Date From: 04<br>Pickup Date<br>4/7/2011 2:00:52 PM<br>4/7/2011 2:02:10 PM<br>4/7/2011 2:08:57 PM<br>4/7/2011 2:11:21 PM | vid Schwartz<br>/01/2011<br>Specimen ID<br>CUPS<br>ROUTINEC/XS<br>W<br>CARY-BLAIR<br>TUBEGLDSST | Date<br>Qty<br>3<br>3<br>2<br>30 | To: 06/02/20<br>Account ID<br>6<br>62<br>62<br>1260                                     | Route ID           THU105           THU105           THU105           THU105           THU105 | Posted DT    |

#### Hey, I have done all this...now what??

- In the event that neither Soft system can yield the investigator useful information as to the location of the specimen, a SWARM is called.
- **SWARM** acronym stands for:
  - S Search
  - W Warn
  - A Alert
  - R Regroup
  - M Manage
- A SWARM is paged at pager group **54241**.

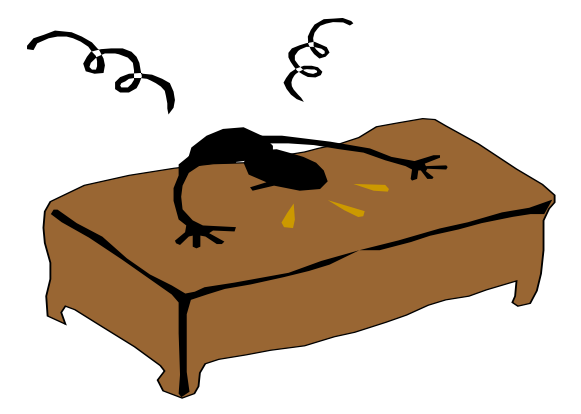

# Why the SWARM?

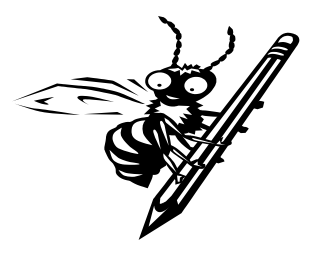

- A SWARM should be called when there is an action that has occurred that requires immediate attention by the appropriate personnel.
- "In most cases, the SWARM alert is sent out by the Client Services staff but anyone discovering a situation that warrants notification to a large group concerning an issue with a specimen may call a SWARM alert."
- See Lab Policy BL.PR.007r00 for more details.

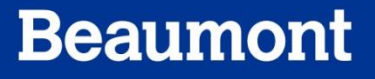

### In Conclusion....

- If notification of a missing specimen arrives at the lab, take down as much information as you can from the caller
- Discern whether the specimen was sent to the lab ordered or unordered.
- Use the appropriate Soft module to investigate the missing specimen
- If no specimen can be found, call a SWARM to further the search.

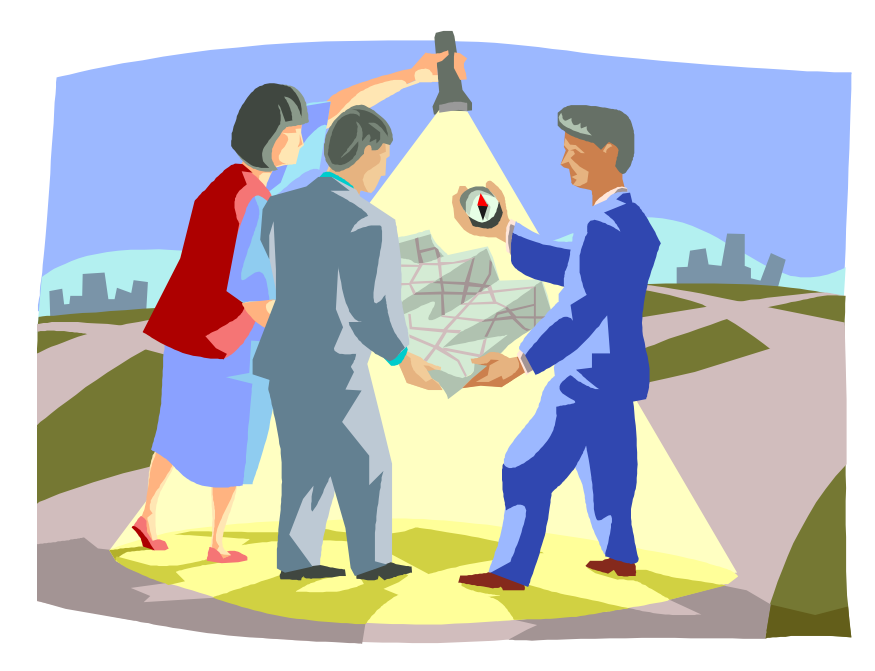

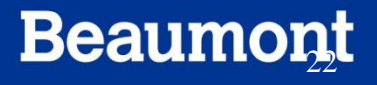

### Credits

 Questions on content and/or input or critique on required modifications should be addressed to:

Laboratory LIS Soft Support

LaboratoryLISSoftSupport@beaumont.edu

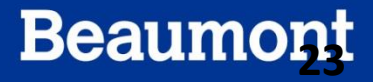